# Process a Pick Ticket in Go Inventory

Log into Go Inventory App and Review the List of Pick Tickets

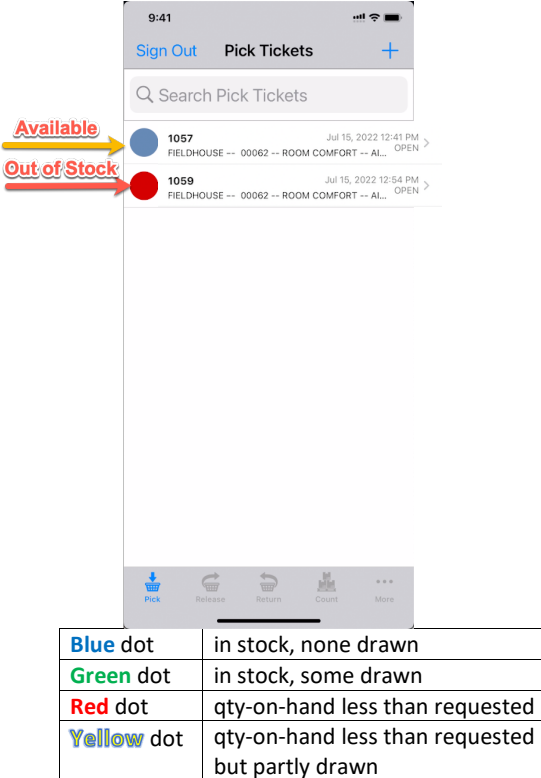

### Draw a Part Quantity

| 1:56                                 |                                                         | all 🗢 🔳          |  |
|--------------------------------------|---------------------------------------------------------|------------------|--|
| Cancel                               | Pick Ticket                                             | Done             |  |
| 1059<br>FIELDHOUSE 0                 | 0062 ROOM COMFORT                                       | AIR QU           |  |
| Date Needed                          | Jul 15                                                  | 5, 2022 12:54 PM |  |
| HL-WD120<br>LUBRICANT 1<br>M/09/A/B/ | HL-WD12OZ<br>LUBRICANT 12OZ SPRAY CAN WD40<br>M/09/A/B/ |                  |  |
| AJAFC1<br>CONTROL P                  | NEUMATIC AIR FLOW (JOHNSO)                              | WF40EA 1 >       |  |

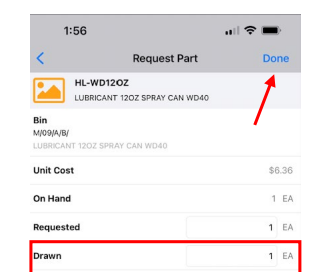

Done

3 DEF

6 MN0

9 \*\*\*z

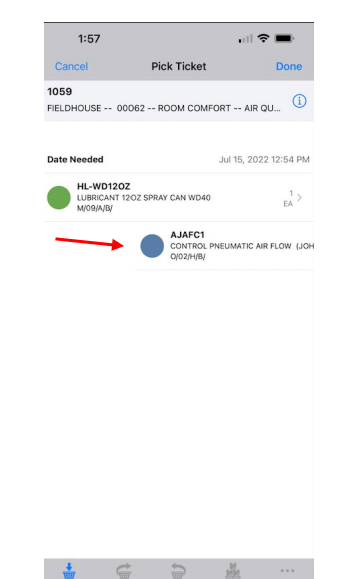

Image: Second second second

Select a part to draw. Find the part in the bin shown. Tap the Quantity to fill. Enter the quantity to draw. Click **Done** to continue. Or...

2 ABC

5 JKL

8

0

Swipe to Right to draw full amount without drilling down. Note: Blue to Green

## Finish Pick Ticket

If there are additional items to pull, continue working on the pick ticket items.

1

4 6н1

7 PORS

Click **Done** to close the pick ticket.

At the alert, click "Yes" to close the pick ticket.

**Note**: by clicking "Yes" you will be converting the set of parts into a reservation to be released in the Counter Release feature. You cannot reopen the Pick Ticket from Go. If you need to reopen the Pick Ticket, you will have to open the Pick Ticket in AiM, reset the status from "Drawn" to "In Work", then correct the draw quantity.

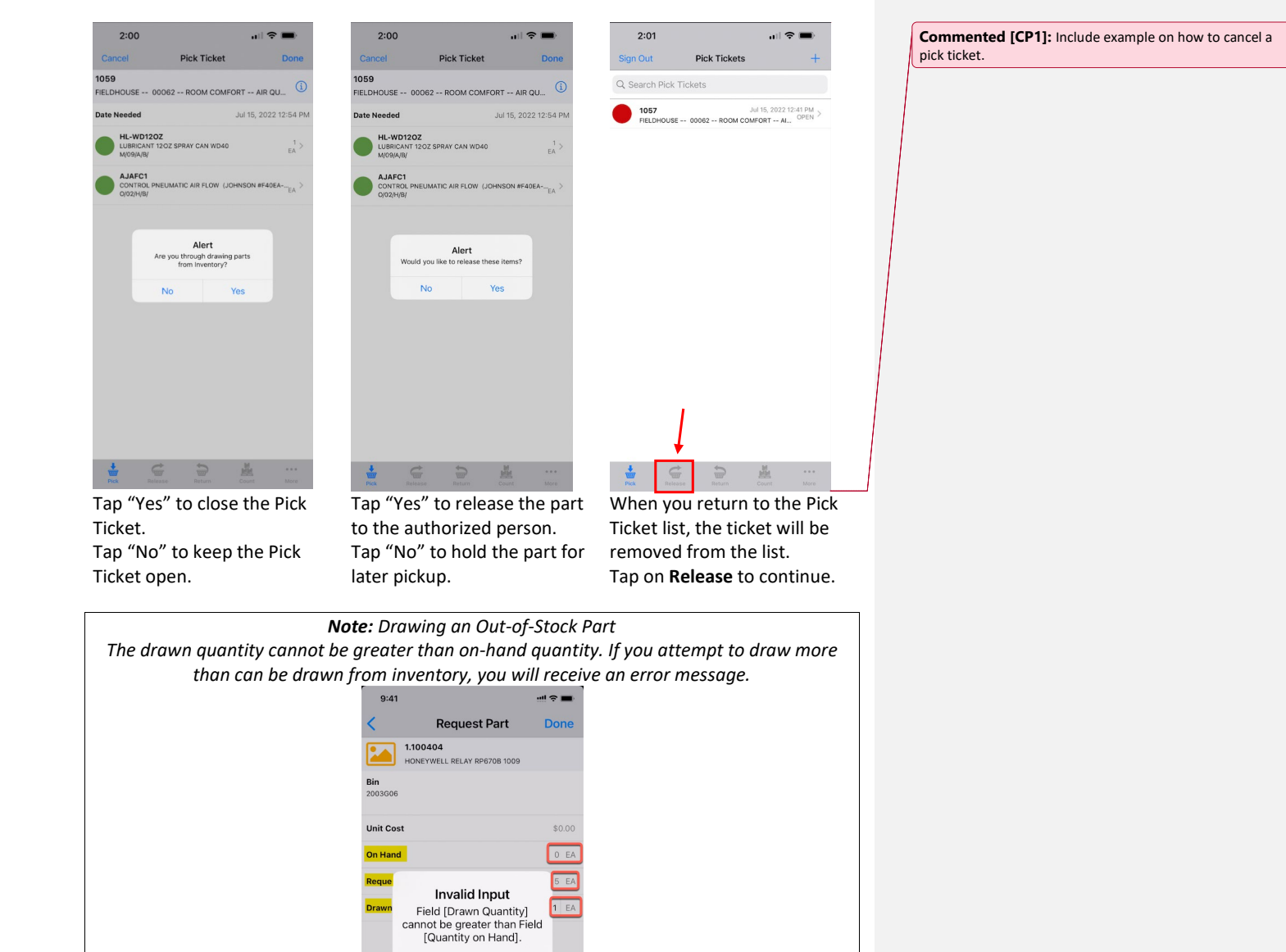

OK

#### Create a New Release

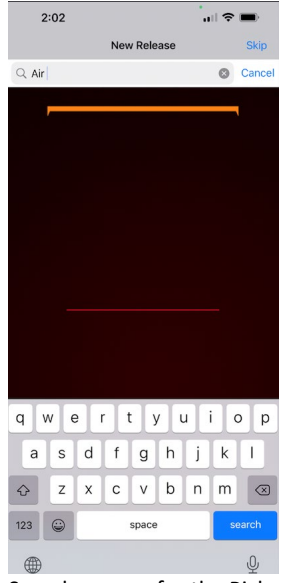

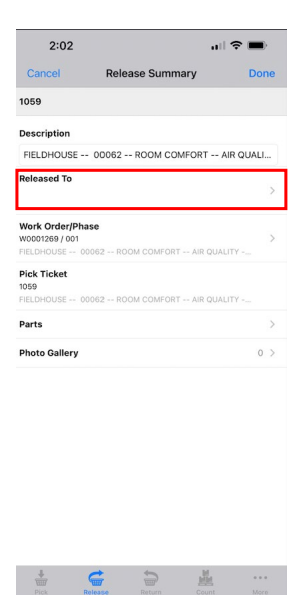

Search or scan for the Pick Ticket.

Release to the Employee.

#### Finish the Counter Release

| 2:03           |                          | ull 🗢 🔳   |  |
|----------------|--------------------------|-----------|--|
| Cancel         | Release Summary          | Done      |  |
| 1059           |                          | 1         |  |
| Description    |                          |           |  |
| FIELDHOUSE     | 00062 ROOM COMFORT       | AIR QUALI |  |
| Released To    |                          |           |  |
| DUNGER_GST     |                          | >         |  |
| DALLACE UNGER  |                          |           |  |
| Work Order/Pha | se                       |           |  |
| W0001269 / 001 |                          | >         |  |
| FIELDHOUSE 00  | 1062 ROOM COMFORT AIR QU | ALITY     |  |
| Pick Ticket    |                          |           |  |
| 1059           |                          |           |  |
| FIELDHOUSE 00  | 1062 ROOM COMFORT AIR QU | ALITY     |  |
| Parts          |                          | >         |  |
| Photo Gallery  |                          | 0.5       |  |

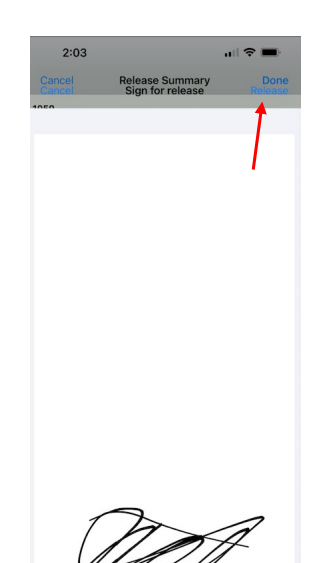

e 9 M. -

Tap **Done** to close the counter release.

Use your finger to sign and tap Release to release the items.

1